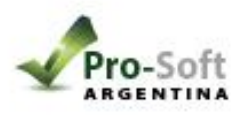

En el Reloj Presionar la tecla M Dirigirse hasta Configuración y presionar "OK"

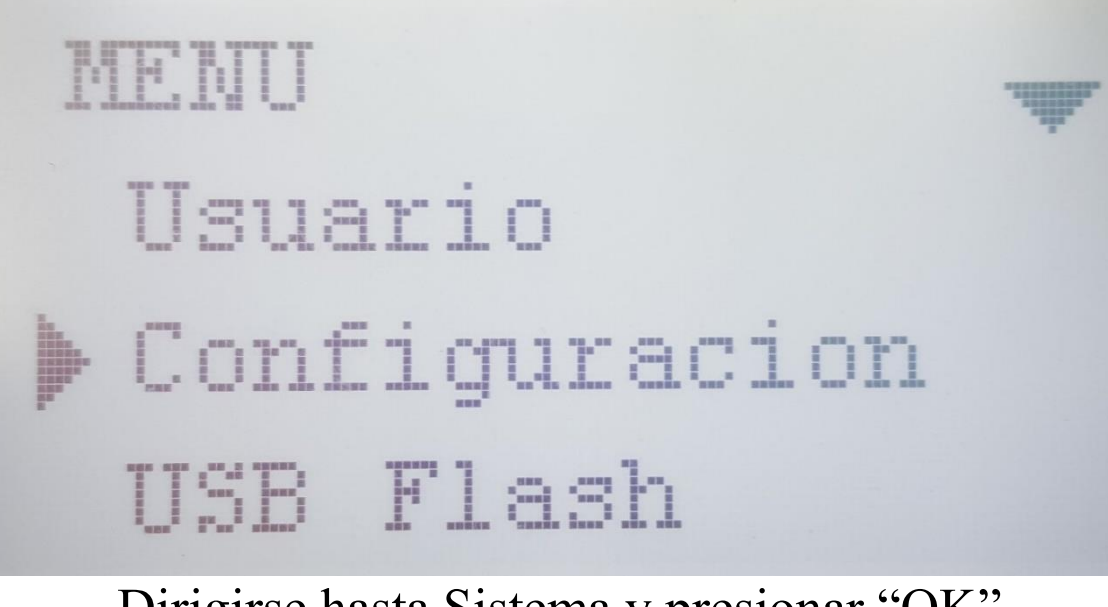

Diriginse hasta Sistema y presionar "OK" Configuracion Sistema Config de Log Test de hardware

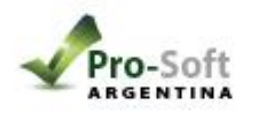

Modo

Dir. IP

Dirigirse hasta RED y presionar "OK"

Sistema

RED

Dirigirse hasta Modo y presionar "OK"

RED

Servidor

Mascara sub red

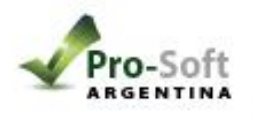

## Seleccionar WIFI CLIEN

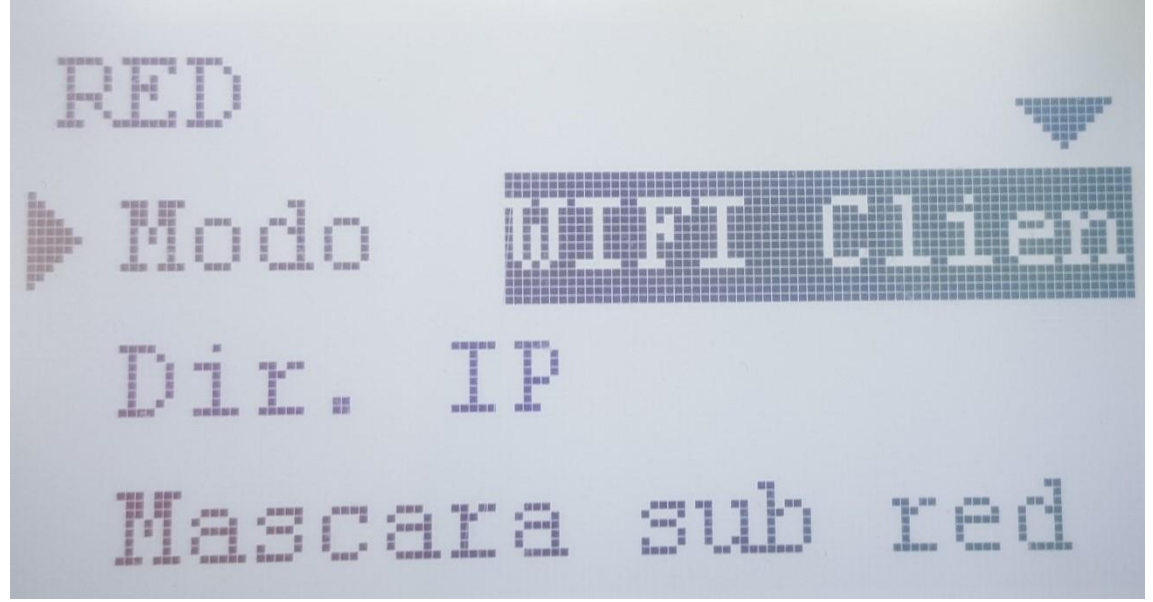

Presionar la tecla "C" y guardar la configuración presionando "OK"

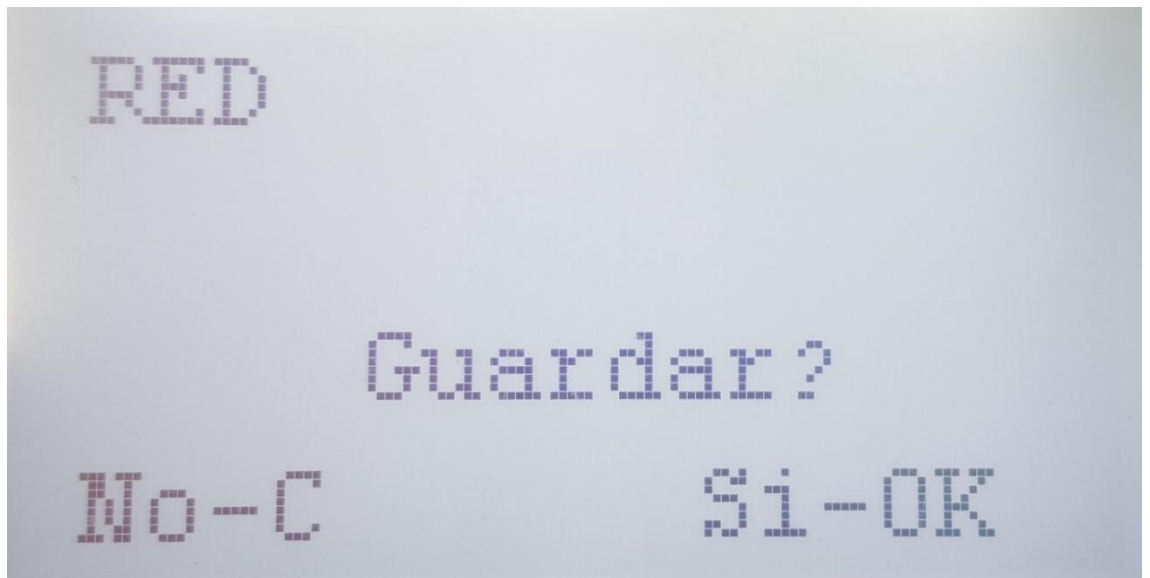

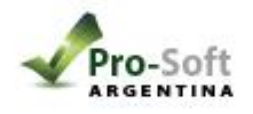

🛟 Gestion de personal V16.0

En la PC Dar de alta el sensor desde "sensores" > "tabla de sensores autónomos"

Personal Tomar Fotografía Areas Turnos Sensores Feriados Justificaciones Movimientos Informes Herramientas Usuarios Ayuda Idioma

- 0 ×

 $\bigcirc$ 

|                            | Id Ubicacio<br>2 Local | n Anviz A300 W/FI  |                        | 14/02              | Sincroniz Neutro |
|----------------------------|------------------------|--------------------|------------------------|--------------------|------------------|
|                            |                        |                    |                        |                    |                  |
|                            |                        | Numero de serie    | Clave de activacion    | ld del dispositivo |                  |
|                            |                        | Su numero de serie | Su calve de activacion | 1                  |                  |
|                            |                        |                    |                        |                    |                  |
| ProSoft<br>v. 14           | Agregar Modif          | 2                  |                        | Aceptar Cancelar   | Cancelar         |
| producto de <b>ProSoft</b> |                        |                    | Testas                 | Mar char           |                  |
|                            |                        | April Date         | e al turno Coreste     | THE X              |                  |

Luego ir a sensores "módulo de comunicación WIFI"

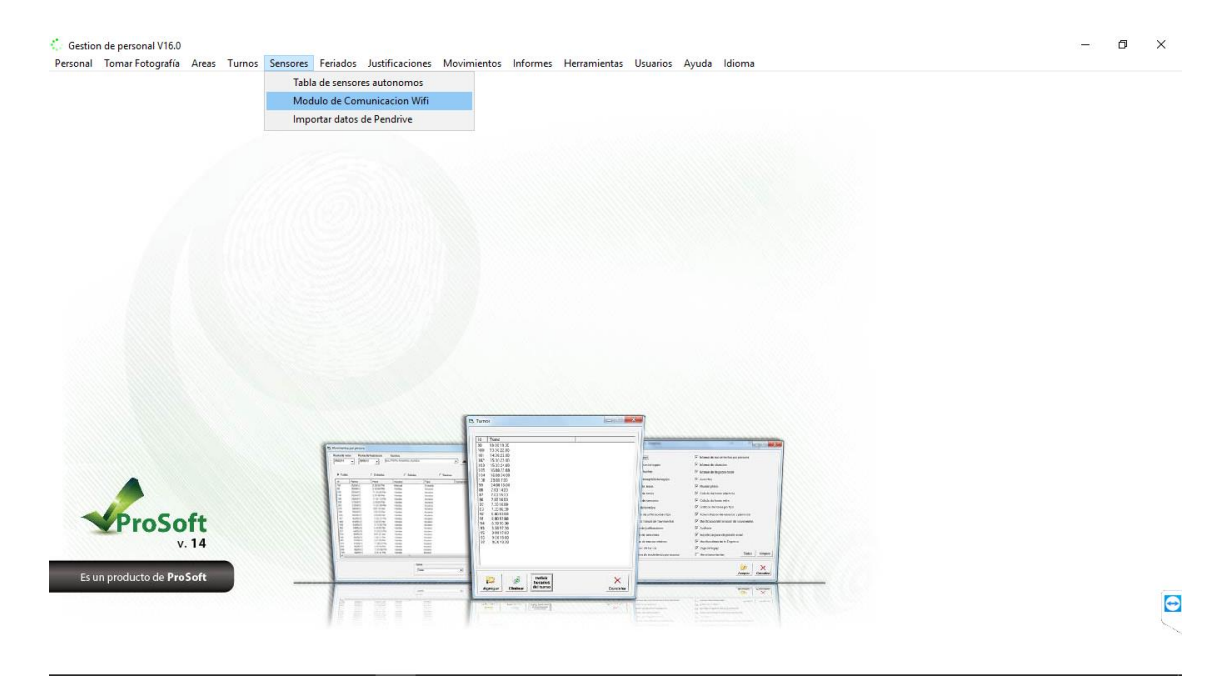

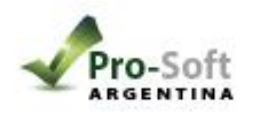

Permitir la conexión a las redes privadas y públicas.

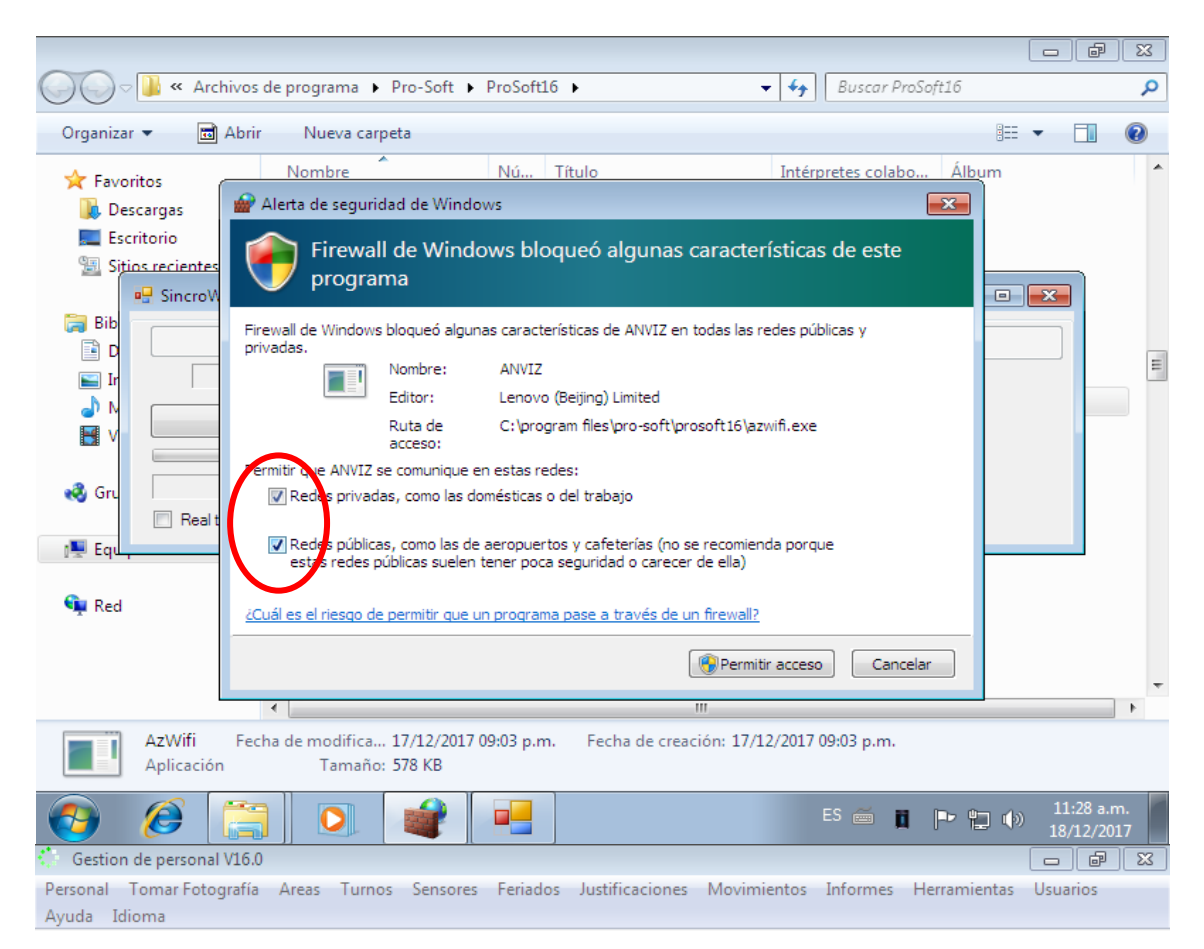

|             | Iniciar Comu              | nicacion Wifi | ì                 |                      | Conectar USB para config V | Vifi  |
|-------------|---------------------------|---------------|-------------------|----------------------|----------------------------|-------|
|             | Hay 0 unidades conectadas |               |                   | WIFI                 |                            |       |
|             | Detener com               | unicacion wit | Ð                 | Red                  | prosoft                    |       |
|             | Detener comunicación will |               | Contraseña        | Contraseña 123456789 |                            |       |
|             |                           |               |                   | lp Server            | 10.0.2.15                  |       |
| Deal time   |                           |               |                   | _                    |                            |       |
| ned line    |                           |               | Minimizar al trav | _                    | Guardar                    | Salir |
| E Real lime |                           |               | Minimizar al tray |                      | Guardar                    | Salir |
|             |                           |               | Minimizar al tray |                      | Guardar                    | Salir |
| Real time   |                           |               | Minimizar al tray |                      | Guardar                    | Salir |
| - Rear une  |                           |               | Minimizar al tray |                      | Guardar                    | Salir |
|             |                           |               | Minimizar al tray |                      | Guardar                    | Salir |
| _ Real line |                           |               | Minimizar al tray |                      | Guardar                    | Salir |

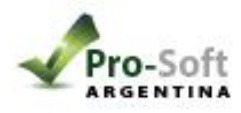

- 1) Conectar el equipo por USB y seleccionar "conectar por usb para config WIFI".
- 2) En red: escribir el nombre de la red WIFI que se desea conectar, respetando mayúsculas, tildes, guiones, etc.
  - 3) Escribir la contraseña.
  - 4) IP server se configura de forma automática.
    - 5) Presionar Guardar.
  - 6) Presionar "Iniciar comunicación WIFI" esto descargara las fichadas.

\*Si desea que se descargue cada 10 segundos puede tildar el REAL TIME.

\*Para minimizar la ventana puede presionar "Minimizar al tray"

Por último, Fijar la IP de la pc.

Windows 10: <u>https://www.youtube.com/watch?v=ZHJ-fd-gA9s</u>

Windows 7: https://www.youtube.com/watch?v=xSV7B7JVJco